## <u>วิธีติดตั้งฟอนต์สารบัญ (TH Sarabun PSK/New) สำหรับ Windows 7</u>

- 1. ดาวน์โหลดโปรแกรมที่
- 2. คลิกขวาเพื่อแตกไฟล์

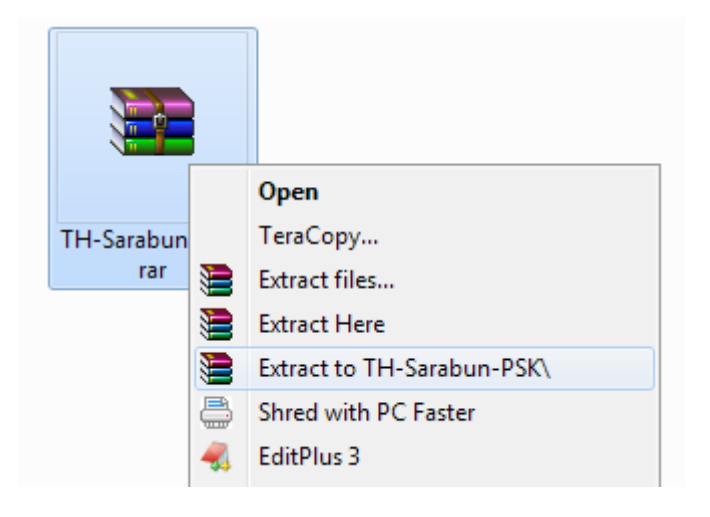

- 3. จากนั้นเข้าไปโฟลเดอร์ที่ดาวน์โหลดมา จะพบไฟล์ย่อยๆ อีก 4 ไฟล์
  - 3.1 ให้กด Ctrl+A เพื่อเลือกไฟล์ทั้งหมด
  - 3.2 ต่อด้วย กด Ctrl+C เพื่อคัดลอกไฟล์ทั้งหมด

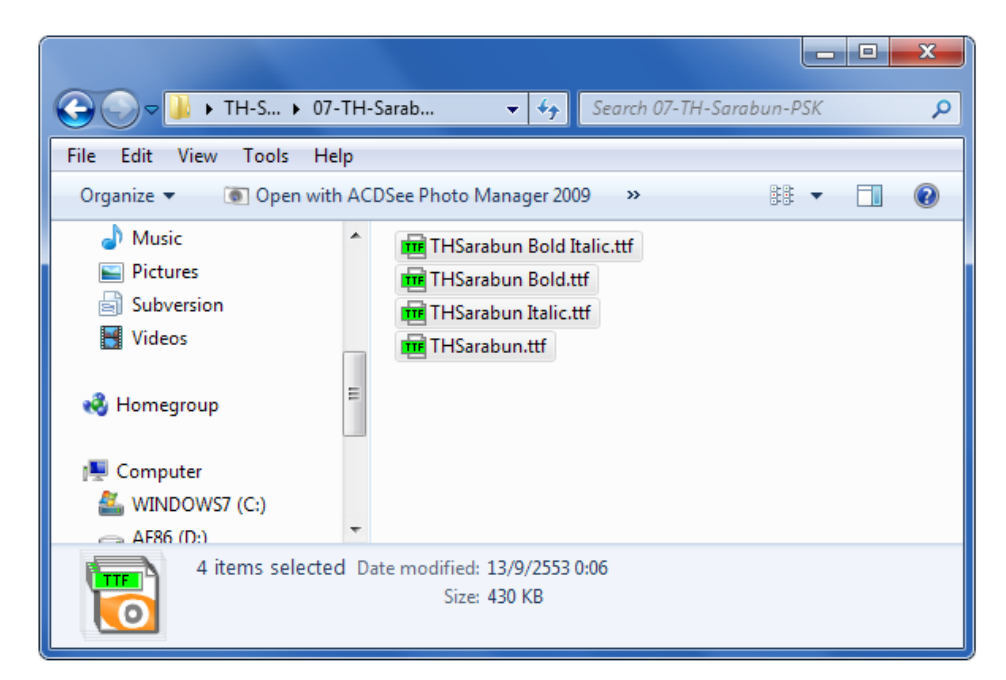

## 4. เปิด My Computer แล้วไปที่ C:\Windows\Fonts

4.1 **กด Ctrl+V** เพื่อวางไฟล์ทั้งหมดใน **C:\Windows\Font**s

| File Edit View Tools Hel  | p                                 |                               |                      |              |  |  |  |  |
|---------------------------|-----------------------------------|-------------------------------|----------------------|--------------|--|--|--|--|
| Control Panel Home        | Preview, delete, or show and      | d hide the fonts installed or | your computer        |              |  |  |  |  |
| Font settings             | Organiza #                        |                               | 10 (A)               | . 0          |  |  |  |  |
| Get more font information | Urgance • 83 • 6                  |                               |                      |              |  |  |  |  |
| online                    | Batang Regular                    | Bookshelf Symbol 7 Regular    | Calisto MT           | Comic Sa     |  |  |  |  |
| Adjust ClearType text     | BatangChe Regular                 | Bradley Hand ITC Regular      | A Cambria            | A Consolas   |  |  |  |  |
| Find a character          | a Bauhaus 93 Regular              | Ritannic Bold                 | Cambria Math Regular | (A) Constant |  |  |  |  |
| Change font size          | (A) Bell MT                       | Broadway Regular              | (A) Candara          | Cooper B     |  |  |  |  |
| a second a second         | A Berlin Sans FB                  | A Browallia New               | Castellar Regular    | Copperpl     |  |  |  |  |
|                           | Bernard MT Condensed              | (A) Browallia News            | Centaur Regular      | Corbel       |  |  |  |  |
|                           | Blackadder ITC Regular            | & BrowalliaDSE                |                      | Cordia Ne    |  |  |  |  |
|                           | 🔝 Bodoni MT                       | A BrowalliaUPC                | Century Regular      | Cordia Ne    |  |  |  |  |
|                           | Bodoni MT Poster Compressed Light | Brush Script MT Italic        | Century Schoolbook   | A CordiaDS   |  |  |  |  |
|                           | A Book Antique                    | A Calibri                     | Chiller Regular      | CordiaUP     |  |  |  |  |
|                           | (A) Bookman Old Style             | Californian FB                | Colonna MT Regular   | Courier N    |  |  |  |  |
| See also                  |                                   |                               |                      |              |  |  |  |  |
| Text Services and Input   | · 10                              |                               |                      |              |  |  |  |  |
| Language                  | 630 items                         |                               |                      |              |  |  |  |  |
| Personalization           | 14                                |                               |                      |              |  |  |  |  |

5. เสร็จสิ้นการติดตั้ง

## <u>วิธีติดตั้งฟอนต์สารบัญ (TH Sarabun PSK) สำหรับ Windows XP</u>

1.เมื่อแตกไฟล์ .Zip ที่ดาวน์โหลดมาได้แล้ว จะได้ไฟล์ย่อยๆ อีก 4 ไฟล์ดังภาพ

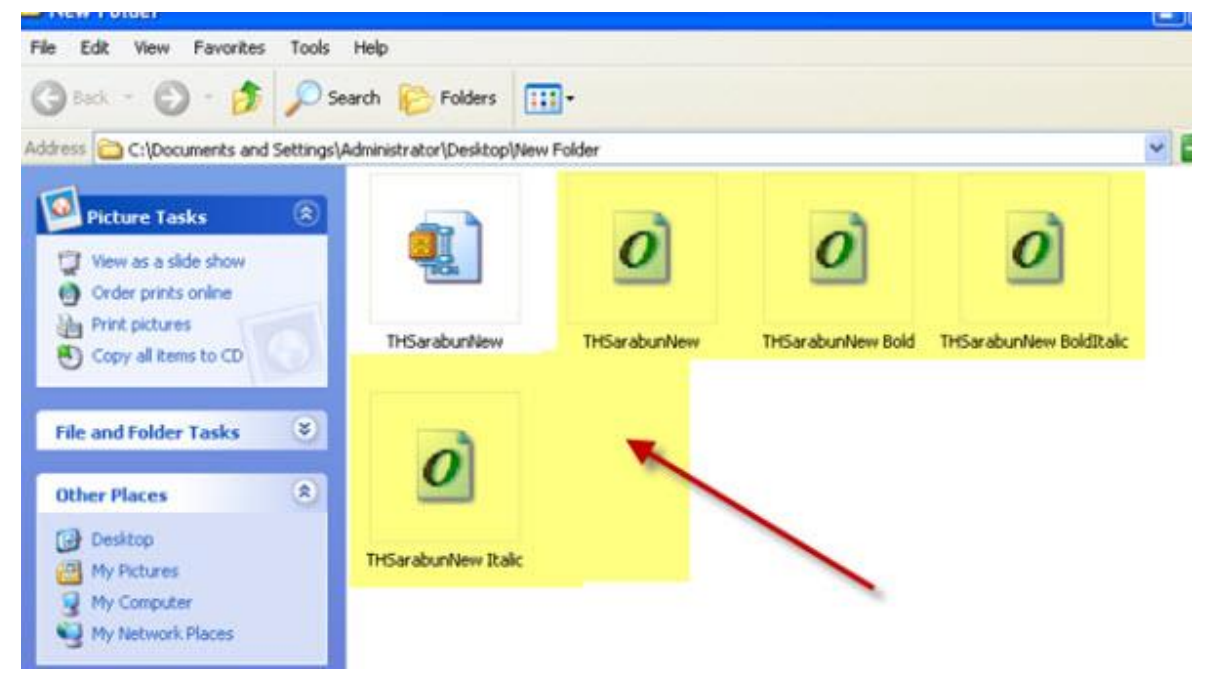

## 2.ทำการก็อปปี้ไฟล์ดังกล่าวไปวางใน C:\Windows\Fonts

| 😂 Fonts                   |                          |                            |                            |                            |                          |                            |                            |                           |                           |    |
|---------------------------|--------------------------|----------------------------|----------------------------|----------------------------|--------------------------|----------------------------|----------------------------|---------------------------|---------------------------|----|
| File Edit                 | View Favorite            | es Tools He                | 4p                         |                            |                          |                            |                            |                           |                           | 1  |
| G Back •                  | © · 💋                    | Search                     | h 🌔 Folder                 | s 💽 🔛                      | AB                       |                            |                            |                           |                           |    |
| Address 🙆 🕻               |                          | onts                       |                            |                            |                          |                            |                            |                           | × Đ                       | Go |
| Ŧ                         | T                        | Ŧ                          | Ŧ                          | Ŧ                          | Ŧ                        | Ŧ                          | Ŧ                          | Tr                        | Ŧ                         | ^  |
| 05_22 Death<br>Note 1.0 ( | 2005_GM_E<br>(TrueType)  | 2005_iannn<br>(TrueType)   | 2005_iannn<br>(TrueType)   | 2005_iannn<br>(TrueType)   | 2005_iannn<br>(TrueType) | 2005_iannn<br>(TrueType)   | 2005_jannn<br>(TrueType)   | 2005_iannn<br>(TrueType)  | 2005_iannn<br>(TrueType)  |    |
| Ŧ                         | Ŧ                        | Tr                         | Ŧ                          | Ŧ                          | Ŧ                        | Ŧ                          | Ŧ                          | Ŧ                         | Ŧ                         |    |
| 2005_iannn<br>(TrueType)  | 2006_iannn<br>(TrueType) | 2547_Banjong<br>(TrueType) | 2547_DAYI<br>(TrueType)    | 2547_Ddiny<br>(TrueType)   | 2547_Ddiny<br>(TrueType) | 2547_Ddiny<br>(TrueType)   | 2547_Ddiny<br>(TrueType)   | 2547_Ddiny<br>(TrueType)  | 2547_Ddiny<br>(TrueType)  |    |
| Ŧ                         | Ŧ                        | Tr                         | Ŧ                          | Ŧ                          | Ŧ                        | Ŧ                          | Ŧ                          | Ŧ                         | T                         |    |
| 2547_Ddiny<br>(TrueType)  | 2547_Dexb<br>(TrueType)  | 2547_Dinya01<br>(TrueType) | 2547_Dinya02<br>(TrueType) | 2547_Dinya03<br>(TrueType) | 2547_Dnar<br>(TrueType)  | 2547_Dont<br>(TrueType)    | 2547_DON<br>(TrueType)     | 2547_DON<br>(TrueType)    | 2547_Dsun by<br>Dontworry |    |
| Ŧ                         | Ŧ                        | Ŧ                          | Ŧ                          | Ŧ                          | Ŧ                        | Ŧ                          | Ŧ                          | Ŧ                         | Ŧ                         |    |
| 2547_Dthin<br>(TrueType)  | 2548_D1<br>(TrueType)    | 2548_D2<br>(TrueType)      | 2548_D3<br>(TrueType)      | 2548_D4<br>(TrueType)      | 2548_D5<br>(TrueType)    | 2548_D6<br>(TrueType)      | 2548_Dinya-4<br>(TrueType) | 2548_nEWfAH<br>(TrueType) | 2548_nEWf<br>(TrueType)   |    |
| Ŧ                         | Ŧ                        | Ŧ                          | Ŧ                          | Ŧ                          | Ŧ                        | Ŧ                          | Ŧ                          | Ŧ                         | Ŧ                         |    |
| 4711_AtNo<br>(TrueType)   | 4711_AtNo<br>(TrueType)  | 4711_AtNo<br>(TrueType)    | 4711_AtNo<br>(TrueType)    | 4711_AtNo<br>(TrueType)    | 4711_AtNo<br>(TrueType)  | 4711_AtNo<br>(TrueType)    | 4803_Kwan<br>(TrueType)    | 4804_Kwan<br>(TrueType)   | 4804_Kwan<br>(TrueType)   |    |
| Ŧ                         | Ŧ                        | Tr                         | Ŧ                          | Ŧ                          | Ŧ                        | Ŧ                          | Ŧ                          | Ŧ                         | Ŧ                         |    |
| 4805_Kwan<br>(TrueType)   | 4805Kwang<br>(TrueType)  | 4815_Kwan<br>(TrueType)    | A.C.M.E.<br>Secret Ag      | AA KS One<br>Bold (Tru     | asaight!<br>(TrueType)   | aaaight! fat<br>(TrueType) | AardvarkBold<br>(TrueType) | Abaddon***<br>(TrueType)  | AbigailsHand<br>Regular ( |    |
| 2207 font(s)              |                          |                            |                            |                            |                          |                            |                            |                           |                           |    |